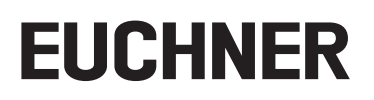

## Application

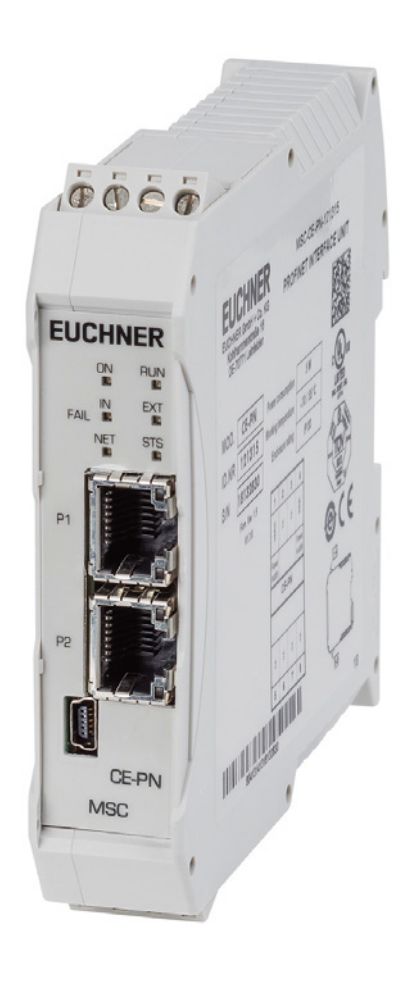

## Integration of MSC-CE-PN in TIA Portal V13/V14/V15 EN

From V1.3.0

### Contents

| 1.  | Abou        | ut this document                             | 3      |
|-----|-------------|----------------------------------------------|--------|
|     | 1.1.        | Version                                      | 3      |
|     | 1.2.        | Scope                                        | 3      |
|     | 1.3.        | Target group                                 | 3      |
|     | 1.4.        | Supplementary documents                      | 3      |
|     | 1.5.        | Notice                                       | 3      |
| 2.  | Com         | ponents/modules used                         | 4      |
|     | 2.1.        | EUCHNER                                      | 4      |
|     | 2.2.        | Others                                       | 4      |
|     | 2.3.        | Software                                     | 4      |
| 3.  | Fund        | ctional description                          | 4      |
| 5   | Conf        | Equivation in EUCLINED Cofety Designer       | E      |
| 5.  | 5 1         |                                              |        |
|     | 5.2         | Transferring the Safety Designer project     | 5<br>5 |
|     | 5.2.<br>5.3 | Creating project report                      | 5<br>ح |
| _   | 5.5.        |                                              |        |
| 6.  | Conf        | figuration of BUS Configurator               | 6      |
| 7.  | Insta       | alling the GSD file                          | 7      |
| 8.  | Conf        | figuring the expansion device MSC-CE-PN      | 9      |
| 9.  | Conf        | figuring the input and output data           | 11     |
| 10. | Assi        | gning PROFINET device names to the MSC-CE-PN | 12     |
| 11. | Cont        | trolling the fieldbus output                 |        |
|     | 11.1.       | Monitoring view in Safety Designer           | 13     |
|     | 11.2.       | Monitoring view, TIA Portal                  | 13     |
| 12. | Impo        | ortant note – please observe carefully!      |        |
|     |             | · · · · · · · · · · · · · · · · · · ·        |        |

## 1. About this document

#### 1.1. Version

| Version  | Date       | Change/addition | Chapter |
|----------|------------|-----------------|---------|
| 01-08/18 | 31.07.2018 | Prepared        | All     |
|          |            |                 |         |
|          |            |                 |         |

#### 1.2. Scope

The purpose of this document is the integration and configuration of the expansion device MSC-CE-PN-121315 in SIEMENS TIA Portal version V13, version V14 and version V15.

#### 1.3. Target group

Design engineers and installation planners for safety devices on machines, as well as setup and servicing staff possessing special expertise in handling safety components as well as expertise in the installation, setup, programming and diagnostics of programmable logic controllers (PLC) and bus systems.

#### 1.4. Supplementary documents

The overall documentation for this application consists of the following documents:

| Document title<br>(document number)                     | Contents                                                        |     |
|---------------------------------------------------------|-----------------------------------------------------------------|-----|
| Operating Instructions<br>MSC<br>(2121331)              | Modular safety integrated controller MSC - installation and use | www |
| Operating Instructions<br>Fieldbus Modules<br>(2121341) | Technical data sheet on the fieldbus modules MSC                | www |
| Communication Connector (2121344)                       | Assembly instructions for expansion connector                   | www |
| Technical Sheet Bus<br>Modules (2121346)                | Technical data sheet on MSC fieldbus module                     | www |
| Possibly enclosed data sheets                           | Item-specific information about deviations or additions         |     |
| Safety Information and<br>Maintenance (2121335)         | Information sheet with important safety information             |     |

#### 1.5. Notice

This application is based on the operating instructions for the MSC and the operating instructions for the fieldbus modules MSC. Please refer to the operating instructions for the technical details and other information.

## 2. Components/modules used

### 2.1. EUCHNER

| Description                             | Order number / item number       |
|-----------------------------------------|----------------------------------|
| Base unit safe small control system MSC | 121289 / MSC-CB-AC-FI8F02-121289 |
| Expansion device MSC                    | 121315 / MSC-CE-PN-121315        |
| Expansion connector MSC                 | 121308 / AC-PL-B-121308          |

**Tip**: More information and downloads about the aforementioned EUCHNER products can be found at <u>www.euchner.com</u>. Simply enter the order number in the search box.

#### 2.2. Others

| Description                 | Order number / item number |
|-----------------------------|----------------------------|
| SIMATIC S7-1215 FC DC/DC/DC | 6ES7 215-1AF40-0XB0        |

#### 2.3. Software

| Description                          | Version                  |
|--------------------------------------|--------------------------|
| EUCHNER Safety Designer              | Version V1.5.3           |
| BUS Configurator                     | Version V3.6.4           |
| Totally Integrated Automation Portal | Version V14 SP1 update 6 |
| STEP 7 Professional                  | Version V14 SP1 update 6 |
| STEP 7 Safety                        | Version V14 SP1 update 6 |

## 3. Functional description

The MSC is a freely programmable, safe small control system. Using the expansion device MSC-CE-PN the system status as well as the status and diagnostic elements for all inputs and outputs that are configured in the MSC system can be transmitted to a control system with PROFINET support. In addition, the expansion device makes it possible to read in eight individual fieldbus inputs that can be used by the control system.

## 4. Layout of the protocol data packet

The input structure comprises a single byte that represents 8 fieldbus inputs

The output structure comprises:

- One status byte
- A variable number of bytes for the status of the inputs
- One byte that represents the copy of the fieldbus inputs
- A variable number of bytes for the status of the sensors
- A variable number of bytes for the status of the safe outputs OSSD
- A byte that represents I/O indices for fieldbus diagnostics
- Two bytes that represent the diagnostics on the MSC system

| NOTE!                                                                                                    |
|----------------------------------------------------------------------------------------------------|
| You will find the detailed description of the protocol data packet in the operating instructions for the fieldbus modules. |
|                                                                                                    |

## 5. Configuration in EUCHNER Safety Designer

#### 5.1. Description

The OSSD outputs are active if the input (Interlock) and the fieldbus input are ON (=TRUE). The status of the AND operator is transmitted to the control system via the fieldbus output.

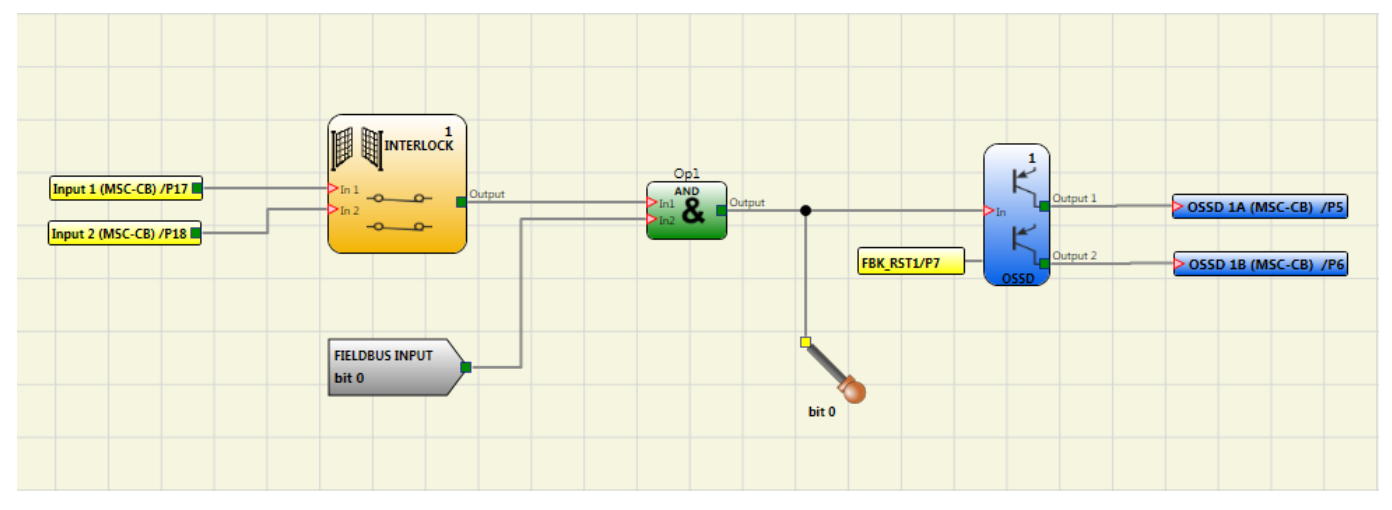

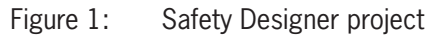

### 5.2. Transferring the Safety Designer project

Establish a connection to the MSC-CB 🄄 and transfer the project configuration to the base unit MSC-CB 🧟. The project can only be transferred if the validation is valid.

#### 5.3. Creating project report

The number of inputs and outputs used can be found in the project report from EUCHNER Safety Designer. This information is required later to select the GSD file used.

Create the project report using the Print report 🗾 icon

```
Input
Input 1 Byte 00 -> FIELDBUS INPUT
Output
Output 1 Byte 00 -> MSC-Module Status
Output 1 Byte 01 -> MSC-CB Input
Output 1 Byte 01 -> MSC-CB Input
Output 1 Byte 02 -> FIELDBUS INPUT feedback
Output 1 Byte 03 -> FieldBus Probe (00+07)
Output 1 Byte 04 -> FieldBus Probe (08+15)
Output 1 Byte 05 -> OSSD (00+07)
Output 1 Byte 06 -> I/O indices for Fieldbus diagnostic
Output 1 Byte 07 -> Input diagnostic/OSSD diagnostic
Fieldbus Input byte description
Bit 0: FIELDBUS INPUTO
Fieldbus Output bytes description
Byte 00 - MSC-Module Status
Bit 0: MSC-Module on line
Bit 1: Diagnostic present
Byte 01 - MSC-CB Input (If Input visualization active)
Bit 0: Function Block 1 Interlock MSC-CB
Byte 02 - FIELDBUS INPUT feedback (If feedback visualization active)
Byte 03 - FieldBus Probe (00÷07) (If Probe visualization active)
Bit 0: FieldBus Probe 0
Byte 05 - OSSD (00÷07) (If Output visualization active)
Bit 0: OUTPUT1
I/O indices for Fieldbus diagnostic
1: Function Block 1 (Interlock MSC-CB)
192: OUTPUT1 (MSC-CB)
```

# **EUCHNER**

## EN

#### Figure 2: Extract from project report

## 6. Configuration of BUS Configurator

- 1. Connect the configuration PC to the expansion device MSC-CE-PN
- 2. Open BUS Configurator and select the I/O Select tab. Select the check boxes for all fieldbus inputs and outputs (Figure 3).
- 3. Write the configuration to the memory in the MSC-CE-PN using WRITE
- 4. Check the status of the outputs on the MSC using the MONITOR function (Figure 4)

| BUS Configurator - User Interface V. 3.6.4                                                                                              |                                        | BUS Configurator - User Interface                                                                | V. 3.6.4                                                                  |  |  |  |  |
|----------------------------------------------------------------------------------------------------|----------------------------------------|--------------------------------------------------------------------------------------------------|---------------------------------------------------------------------------|--|--|--|--|
| File Settings                                                                                                    | File Settings File Settings            |                                                                                                  |                                                                           |  |  |  |  |
| Monitor Connect Freeze Write                                                                                                    | Info<br>Bus Module: PROFINET_RT        | Config Connect Freeze Write                                                                      | Info<br>Bus Module: PROFINET_RT<br>Firmware Version: 1.9.0 Master Status: |  |  |  |  |
| Address Bouderts 1/0 Select                                                                                                    | Firmware Version: 1.9.0 Master Status: | Fieldbus Input           7         6         5         4         3         2         1         0 | Status<br>Probe<br>7 6 5 4 3 2 1 0<br>0 0 0 0 0 0 0 0 0 0 0 0 0 0 0 0 0 0 |  |  |  |  |
| Address baddrate we belost                                                                                                    |                                        | Diagnostics                                                                                      | 1                                                                         |  |  |  |  |
| Map Output<br>Ø Inputs State<br>Ø Input diagnostic<br>Ø Fieldbus Input State<br>Ø Probe State<br>Ø Outputs State<br>Ø Output diagnostic | Map Input                              | Input<br>Input diagnostic OK                                                                     | Input       6       5       4       3       2       1       0         1   |  |  |  |  |
|                                                                                                    |                                        | OSSD                                                                                             | OSSD<br>7 6 5 4 3 2 1 0<br>0 0 0 0 0 0 0 0 0 0 0 0 0 0 0 0 0 0            |  |  |  |  |
|                                                                                                    |                                        | OSSD diagnostic OK                                                                               | 1                                                                         |  |  |  |  |
|                                                                                                    |                                        | MAC Address: 00-30-11-1C-30-1A                                                                   |                                                                           |  |  |  |  |

Figure 3: I/O Select, BUS Configurator

Figure 4: Monitoring, BUS Configurator

## 7. Installing the GSD file

The selection of the GSD file is dependent on the number and type of the MSC modules installed.

Refer to the project report from EUCHNER Safety Designer for the number of input and output bytes required for the exchange of process data.

Example from the project report:

| Input    |        |                                           |                                             |
|----------|--------|-------------------------------------------|---------------------------------------------|
| Input 1  | Byte 0 | Fieldbus input                            |                                             |
| Output   |        |                                           |                                             |
| Output 1 | Byte 0 | MSC module status                         | ] ↓                                         |
| Output 1 | Byte 1 | MSC-CB input                              | GSDML-V2.33-Profinet-PNET_1+XX-20180227.xml |
| Output 1 | Byte 2 | Fieldbus input feedback                   | ↑                                           |
| Output 1 | Byte 3 | Fieldbus output (0-7)                     |                                             |
| Output 1 | Byte 4 | Fieldbus output (8-15)                    | Total output bytes: 08                      |
| Output 1 | Byte 5 | OSSD (0-7)                                |                                             |
| Output 1 | Byte 6 | I/O indices for fieldbus diag-<br>nostics |                                             |
| Output 1 | Byte 7 | Diagnostic inputs/diagnostics<br>OSSD     |                                             |

Table 1: Input/output bytes from project report

The GSD file used for the example has the following name: GSDML-V2.33-Profinet-PNET\_1+08-20180227.xml

| NOTE!                                                                                                    |
|----------------------------------------------------------------------------------------------------|
| You will find the GSD files in the download area at <u>www.euchner.com</u> . Always use the latest GSD file. |

Please proceed as follows to install the GSD file in TIA Portal V13/V14/V15:

1. Click Options and select Manage general station description files (GSD).

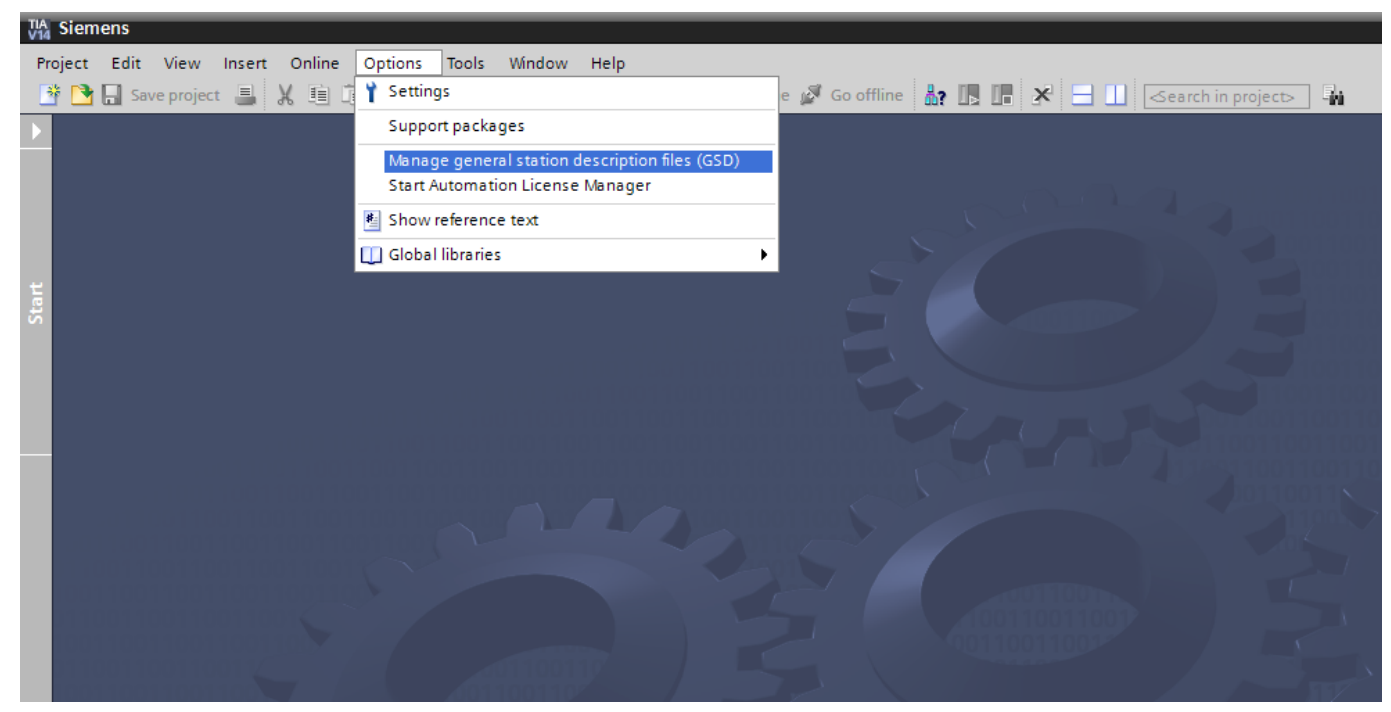

Figure 5: GSD file selection

2. Select the appropriate path with the GSD files, select the corresponding file and install it.

| Manage general sta | ation description files                 |         | ×          |
|--------------------|-----------------------------------------|---------|------------|
| Installed GSDs     | GSDs in the project                     |         |            |
| Source path: D:\   | AP000235\GSDML file for Profinet 2 port |         |            |
| Content of import  | ed path                                 |         |            |
| File               |                                         | Version | Language   |
| GSDML-V2.33-Pro    | finet-PNET_1+01-20180227.xml            | V2.33   | English 🔨  |
| GSDML-V2.33-Pro    | finet-PNET_1+02-20180227.xml            | V2.33   | English    |
| GSDML-V2.33-Pro    | finet-PNET_1+03-20180227.xml            | V2.33   | English    |
| GSDML-V2.33-Pro    | finet-PNET_1+04-20180227.xml            | V2.33   | English    |
| GSDML-V2.33-Pro    | finet-PNET_1+05-20180227.xml            | V2.33   | English    |
| GSDML-V2.33-Pro    | finet-PNET_1+06-20180227.xml            | V2.33   | English    |
| GSDML-V2.33-Pro    | finet-PNET_1+07-20180227.xml            | V2.33   | English    |
| GSDML-V2.33-Pro    | finet-PNET_1+08-20180227.xml            | V2.33   | English    |
| GSDML-V2.33-Pro    | finet-PNET_1+09-20180227.xml            | V2.33   | English    |
| GSDML-V2.33-Pro    | finet-PNET_1+10-20180227.xml            | V2.33   | English 🗸  |
| <                  |                                         |         | >          |
|                    |                                         |         |            |
|                    |                                         | Delete  | all Cancel |
|                    |                                         |         |            |

Figure 6: GSD data installation

## 8. Configuring the expansion device MSC-CE-PN

Select the expansion device ABCC40-PIR from the hardware catalog (Figure 7) and add it to the network view using drag & drop. Then assign the CPU. For this purpose, click *Not assigned* and select the corresponding IO controller (Figure 8).

|            |               |                |               | nil init | are o      |
|------------|---------------|----------------|---------------|----------|------------|
| 🛃 Filter   | Profile:      | <all></all>    |               | - 📑      | ata        |
| 🔸 🛅 Contr  | ollers        |                |               | ^        | gol        |
| 🕨 🛅 HMI    |               |                |               |          |            |
| 🕨 🛅 PC sys | stems         |                |               |          |            |
| 🕨 🫅 Drive  | s & starters  |                |               |          | 8          |
| 🕨 🛅 Netw   | ork compor    | nents          |               |          | n          |
| 🕩 🫅 Deteo  | ting & Mon    | itoring        |               |          | ne         |
| 🕩 🛅 Distri | buted I/O     |                |               |          | to         |
| 🕨 🫅 Powe   | r supply an   | d distribution |               |          | slo        |
| 🕨 🫅 Field  | devices       |                |               |          |            |
| 🗢 🛅 Other  | r field devic | es             |               |          |            |
| 🕨 🕨 🚺 Ad   | ditional Eth  | nernet device  | s             |          | Ta         |
| 🔻 🛅 PR     | OFINETIO      |                |               |          | Isks       |
| > 🧎        | Drives        |                |               |          | <b>°</b> , |
| ) 🕨 🌔 🛅    | Encoders      |                |               |          | m          |
| ) 🕨 🎽      | Gateway       |                |               |          | 5          |
| <b>- </b>  | General       |                |               |          | bra        |
| •          | 🛅 Fortress    | Interlocks     |               |          | rie        |
| •          | ind HMS Ind   | dustrial Netwo | orks          | =        | ŝ          |
|            | 🕨 🛅 Anyb      | us CompactO    | om PRT        |          |            |
|            | 🕨 🛅 Anyb      | us CompactO    | om PRT 2-Port |          |            |
|            | 🕨 🫅 PNET      | 1+01           |               |          |            |
|            | 🕨 🫅 PNET      | 1+05           |               |          |            |
|            | 🕨 🫅 PNET      | 1+06           |               |          |            |
|            | 🕨 🫅 PNET      | 1+07           |               |          |            |
|            | 🛨 🛅 PNET      | 1+08           |               |          |            |
|            | D.            | AP             |               |          |            |
| •          | iii Markat    | OR Manfred B   | orries GmbH   |          |            |
| •          | 🛅 Rexroth     |                |               |          |            |
|            |               |                |               |          |            |

Figure 7: Hardware catalog, TIA Portal

| /ISC-CE-PN → Devices & networks                           |                                                                  |                 |                | _ II ē      |
|-----------------------------------------------------------|------------------------------------------------------------------|-----------------|----------------|-------------|
|                                                           |                                                                  | 📲 Topology view | h Network view | Device view |
| 🕻 Network 🔢 Connections   HM connection   💌   💹 🖏 🔛 🛄 🔍 生 |                                                                  |                 |                | ^           |
| PLC_1<br>CPU 1215FC                                       | ABCC40-PIR<br>DAP<br>Not assigned<br>Rec_1.ROFINETSchnittselle_1 |                 |                |             |
|                                                           |                                                                  |                 |                |             |
|                                                           |                                                                  |                 |                |             |
|                                                           |                                                                  |                 |                |             |

EN

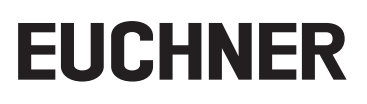

The following PROFINET parameters must be set:

- Device name (factory setting from GSD file): [abcc40-pir].
- IP address: optionally fixed or dynamic

| Properties                                                                                                    |                                                                                                    |              | I                      |
|----------------------------------------------------------------------------------------------------|----------------------------------------------------------------------------------------------------|--------------|------------------------|
| ABCC40-PIR [DAP]                                                                                                    |                                                                                                    | 💁 Properties | 🗓 Info 🔒 🗓 Diagnostics |
| General IO tags Sy                                                                                                    | stem constants Texts                                                                                                    |              |                        |
| General     Catalog information     PROFINET interface [X1]     General     Ethernet addresses     Advanced options     Interface options                                                         | Ethemet addresses Interface networked with Subnet: PN/E_1 Add new subnet                                                                                                 |              |                        |
| Media redundancy<br>• Real time settings<br>IO cycle<br>• Port 1 (X1 P1 R)<br>General<br>Port interconnection<br>Port options<br>Hardware identifier<br>• Port 2 (X1 P2 R)<br>Hardware identifier | IP protocol  Set IP address in the project  IP address: 192.168.0.2  Subnet mask: 255.255.0  Use router  Router address: 0.0.0  IP address is set directly at the device |              |                        |
| ldentification & Meintenance<br>Hardware identifier                                                                                                    | PROFINET        • Fentter suscethereden                                                                                                    |              |                        |

Figure 9: PROFINET parameters

- ▶ Real time settings, IO cycle
- Recommendation:

Update time: Calculate update time automatically Watchdog time: Accepted update cycles without IO data: 3

| Properties                        |               |                                     |                 |                                           | I.                     |
|-----------------------------------|---------------|-------------------------------------|-----------------|-------------------------------------------|------------------------|
| ABCC40-PIR [DAP                   | P]            |                                     |                 | Properties                                | 🗓 Info 🔒 📱 Diagnostics |
| General IC                        | O tags        | System constants                    | Texts           |                                           |                        |
| - General                         |               |                                     |                 |                                           |                        |
| Catalog inform                    | nation        | >> IO cycle                         |                 |                                           |                        |
| ▼ PROFINET interface              | e [X1]        | Update time                         |                 |                                           |                        |
| General                           |               |                                     |                 |                                           |                        |
| Ethernet addre                    | esses         |                                     |                 | Calculate update time automatically       |                        |
| <ul> <li>Advanced opti</li> </ul> | ions          |                                     |                 | Set update time manually                  |                        |
| Interface op                      | ptions        |                                     | the desired and |                                           |                        |
| Media redu                        | indancy       |                                     | oposte time     |                                           | ms 💌                   |
|                                   | ettings       |                                     |                 |                                           |                        |
| IO cycle                          |               |                                     |                 | Adapt update time when send clock changes |                        |
| <ul> <li>Port 1 [X1 P</li> </ul>  | 21 R]         |                                     |                 |                                           |                        |
| General                           |               | Watchdog time                       |                 |                                           |                        |
| Port inter                        | rconnection   |                                     |                 |                                           |                        |
| Port option                       | ions          | <ul> <li>Accepted update</li> </ul> | e cycles withou | t                                         |                        |
| Hardwan                           | re identifier | -                                   | IO data         | : [3                                      | -                      |
| Port 2 [X1 P]                     | 2 R]          |                                     |                 |                                           |                        |
| Hardware iden                     | ntifier       | v v                                 | watchdog time   | 0.000                                     | ms                     |
| Identification & M                | laintenance   |                                     |                 |                                           |                        |
| Hardware identifie                | ier           |                                     |                 |                                           |                        |
|                                   |               |                                     |                 |                                           |                        |
|                                   |               |                                     |                 |                                           |                        |
|                                   |               |                                     |                 |                                           |                        |
|                                   |               |                                     |                 |                                           |                        |
|                                   |               |                                     |                 |                                           |                        |
|                                   |               |                                     |                 |                                           |                        |

Figure 10: PROFINET real time settings

## 9. Configuring the input and output data

Open the expansion device in the device view and, in the hardware catalog select the output module "Data to fieldbus" and drag it to slot 1 using drag & drop. Then add the input module "Data from fieldbus" to slot 2 using drag & drop.

|                                |      |      |                   |           |                  |               |          | 📲 Topology view | h Netwo   |
|--------------------------------|------|------|-------------------|-----------|------------------|---------------|----------|-----------------|-----------|
| Device overview                |      |      |                   |           |                  |               |          |                 |           |
| YY Module                      | Rack | Slot | I address         | Q address | Туре             | Article no.   | Firmware | Comment         |           |
| <ul> <li>ABCC40-PIR</li> </ul> | 0    | 0    |                   |           | DAP              | ABCC40-PIR    |          |                 |           |
| Interface                      | 0    | 0 X1 |                   |           | ABCC40-PIR       |               |          |                 |           |
| Data to fieldbus_1             | 0    | 1    |                   | 100       | Data to fieldbus |               |          |                 |           |
| Data from fieldbus_1           | 0    | 2    | 100107            |           | Data from        | wara catalan  |          |                 |           |
|                                | 0    | 3    | $\langle \rangle$ |           | Hard             | ware catalog  |          |                 |           |
|                                | 0    | 4    |                   |           | Optic            | ns            |          |                 |           |
|                                | 0    | 5    |                   |           |                  |               |          |                 |           |
|                                | 0    | 6    | Ň                 |           |                  |               |          |                 |           |
|                                | 0    | 7    |                   |           | V Ca             | atalog        |          |                 |           |
|                                | 0    | 8    |                   |           |                  |               |          |                 | feel leef |
|                                | 0    | 9    |                   |           |                  |               |          |                 |           |
|                                | 0    | 10   |                   |           | Filt             | ter Profile:  | ;All>    |                 | <b>I</b>  |
|                                | 0    | 12   |                   |           | - \              | Head module   |          |                 |           |
|                                | 0    | 12   |                   |           |                  | DAP           |          |                 |           |
|                                | 0    | 14   |                   |           |                  | Module        |          |                 |           |
|                                | 0    | 15   |                   |           |                  | 👔 Input       |          |                 |           |
|                                | 0    | 16   |                   |           |                  | Data from fie | ldbus    |                 |           |
|                                |      |      |                   |           |                  | Output        |          |                 |           |
|                                |      |      |                   |           |                  | Data to field | ous      |                 |           |
|                                |      |      |                   |           |                  |               |          |                 |           |
|                                |      |      |                   |           |                  |               |          |                 |           |
|                                |      |      |                   |           |                  |               |          |                 |           |
|                                |      |      |                   |           |                  |               |          |                 |           |
|                                |      |      |                   |           |                  |               |          |                 |           |
|                                |      |      |                   |           |                  |               |          |                 |           |
|                                |      |      |                   |           |                  |               |          |                 |           |
|                                |      |      |                   |           |                  |               |          |                 |           |
|                                |      |      |                   |           |                  |               |          |                 |           |
|                                |      |      |                   |           |                  |               |          |                 |           |
|                                |      |      |                   |           |                  |               |          |                 |           |
|                                |      |      |                   |           |                  |               |          |                 |           |
|                                |      |      |                   |           |                  |               |          |                 |           |
|                                |      |      |                   |           |                  |               |          |                 |           |
|                                |      |      |                   |           |                  |               |          |                 |           |
|                                |      |      |                   |           |                  |               |          |                 |           |
|                                |      |      |                   |           |                  |               |          |                 |           |
|                                |      |      |                   |           |                  |               |          |                 |           |

Figure 11: Adding input/output modules

| $(\mathbf{i})$ | NOTE!                                                                                                    |
|----------------|----------------------------------------------------------------------------------------------------|
|                | The output data "Data to fieldbus" must always be placed in slot 1 before the input data "Data from<br>fieldbus" are added.                                 |
|                | <ul> <li>The input and output addresses are assigned by TIA Portal, these addresses can be changed man-<br/>ually to the required address range.</li> </ul> |

## 10. Assigning PROFINET device names to the MSC-CE-PN

1. Open the device view and select the expansion device. Use Assign device name.

| MSC-CE-PN > Ungrouped devices > ABCC40-PIR [DAP] |                                                                                                    |  |  |  |  |  |  |
|--------------------------------------------------|----------------------------------------------------------------------------------------------------|--|--|--|--|--|--|
|                                                  |                                                                                                    |  |  |  |  |  |  |
| ABCC40-PIR [DAP]                                 | 🖺 🛃 🛄 🔍 ±                                                                                                    |  |  |  |  |  |  |
|                                                  |                                                                                                    |  |  |  |  |  |  |
| Life Carlos                                      | Assign a PROFINET device name manually for an IO device here. The IO device must be inserted and connected online with the IO system. In the "Assign PROFINET device name" dialog box, you assign a configured PROFINET device name to the IO device. |  |  |  |  |  |  |
| -                                                | Assigning addresses and names to PROFINE I devices Assigning the device name and IP address DP-NORM                                                                                                    |  |  |  |  |  |  |

Figure 12: Device view

2. Use *Update list* to display all devices of the same type. Compare the MAC address on the type label with the MAC address of subscriber available in the network and assign the PROFINET name to the MAC address using *Assign name*.

| Assign PROFINET device name.       |                       |               |                        |                     | ×           |
|------------------------------------|-----------------------|---------------|------------------------|---------------------|-------------|
| -                                  | Configured PRO        | FINET devi    | ce                     |                     |             |
|                                    | PROFINET device       | e name:       | abcc40-pir             |                     | <b>•</b>    |
|                                    | Devi                  | ice type:     | DAP                    |                     |             |
|                                    | Online access         |               |                        |                     |             |
|                                    | Type of the PG/PC in  | nterface:     | PN/IE                  |                     | •           |
|                                    | PG/PC ir              | nterface:     | Intel(R) Ethernet Con  | nection (3) I218-LM | • •         |
| Ļ                                  | Device filter         |               |                        |                     |             |
| <b>1</b>                           | 🗹 Only show (         | devices of th | e same type            |                     |             |
|                                    | Only show             | devices with  | bad parameter settings | 5                   |             |
|                                    | Only show (           | devices with  | outnames               |                     |             |
|                                    |                       |               |                        |                     |             |
| Accessible de                      | vices in the network: | Davisa        | PROFINET device name   | Status              |             |
| 0.0.0                              | 00-30-11-1C-30-1A     | ABCC40-PIR    |                        | No device nam       | e assigned  |
|                                    |                       |               |                        |                     | <u> </u>    |
|                                    |                       |               |                        |                     |             |
|                                    |                       |               |                        |                     |             |
| Flash LED                          |                       |               |                        |                     |             |
| <                                  |                       |               |                        |                     | >           |
|                                    |                       |               |                        | Update list         | Assign name |
|                                    |                       |               |                        |                     |             |
|                                    |                       |               |                        |                     |             |
| Online status information:         |                       |               |                        |                     |             |
| Search completed. 1 of 3 devices v | vere found.           |               |                        |                     |             |
|                                    |                       |               |                        |                     |             |
| <                                  |                       |               |                        |                     |             |
|                                    |                       |               |                        |                     |             |
|                                    |                       |               |                        |                     |             |
|                                    |                       |               |                        |                     | Close       |

Figure 13: Assigning device name

TIP: As an alternative to the MAC address comparison, you can see from the *Flash LED* whether you have selected the correct subscriber.

## 11. Controlling the fieldbus output

In this example, the fieldbus output on the MSC-CE-PN is controlled by an input on the S7-1215 Compact. The fieldbus output sends the enable for the OSSD output on the base unit MSC-CB.

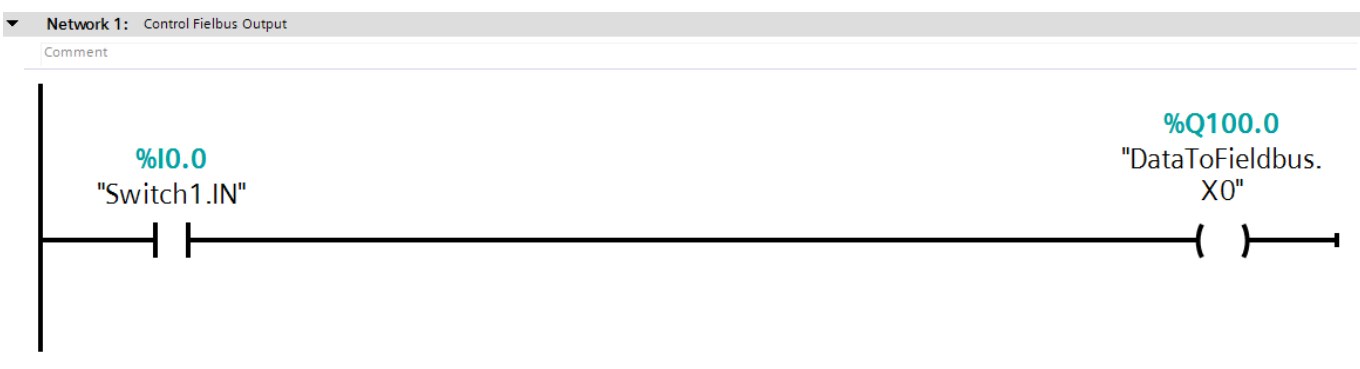

Figure 14: Controlling fieldbus output

#### 11.1. Monitoring view in Safety Designer

Establish a connection to the MSC-CB 🛸 and use Monitor 🜌 to view the I/O real time status.

| Input 1 (MSC-CB) /P17   | Op1<br>In1 Output | FBK_RSTL/K7 | Output 1 OSSD 1A (MSC-CB) /P5 Output 2 OSSD 1B (MSC-CB) /P6 |
|-------------------------|-------------------|-------------|-------------------------------------------------------------|
| FIELDBUS INPUT<br>bit 0 |                   | bit 0       |                                                             |

Figure 15: I/O real time status

#### 11.2. Monitoring view, TIA Portal

Establish a connection to the control system S Go online and start the I/O monitoring mode in TIA Portal using Monitor On/Off

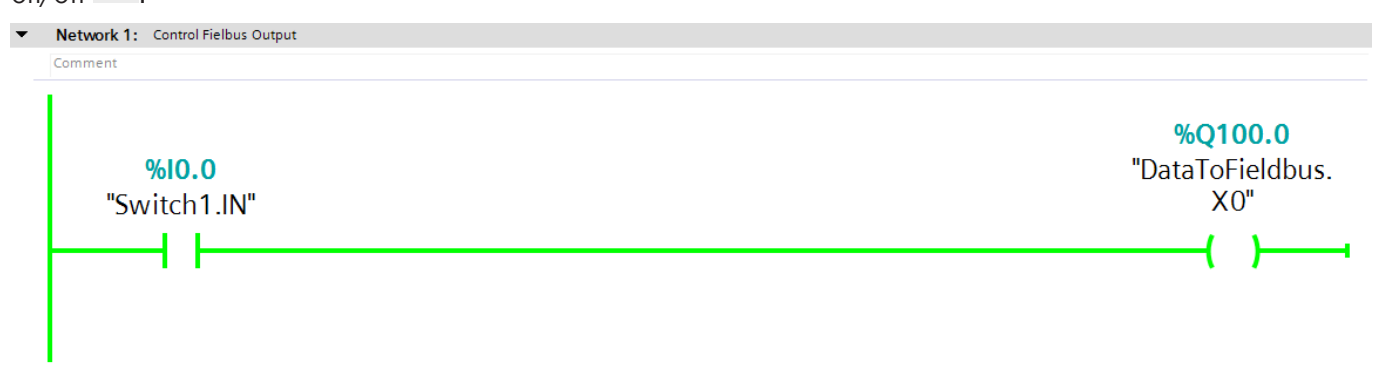

Figure 16: TIA Portal I/O real time status

ΕN

### 12. Important note - please observe carefully!

This document is intended for a design engineer who possesses the requisite knowledge in safety engineering and knows the applicable standards, e.g. through training for qualification as a safety engineer. Only with the appropriate qualification is it possible to integrate the example provided into a complete safety chain.

The example represents only part of a complete safety chain and does not fulfill any safety function on its own. In order to fulfill a safety function, the energy switch-off function for the danger zone and the software within the safety evaluation must also be considered, for example.

The applications provided are only examples for solving certain safety tasks for protecting safety doors. The examples cannot be comprehensive due to the application-dependent and individual protection goals within a machine/installation.

#### If questions concerning this example remain open, please contact us directly.

According to the Machinery Directive 2006/42/EC, the design engineer of a machine or installation has the obligation to perform a risk assessment and take measures to reduce the risk. While doing this, the engineer must comply with the applicable national and international safety standards. Standards generally represent the current state-of-the-art. Therefore, the design engineer should continuously inform himself about changes in the standards and adapt his considerations to them. Relevant standards include EN ISO 13849 and EN 62061. This application must be regarded only as assistance for the considerations about safety measures.

The design engineer of a machine/installation has the obligation to assess the safety technology him/herself. The examples must not be used for an assessment, because only a small excerpt of a complete safety function was considered in terms of safety engineering here.

In order to be able to use the safety switch applications correctly on safety doors, it is indispensable to observe the standards EN ISO 13849-1, EN ISO 14119 and all relevant C-standards for the respective machine type. Under no circumstances does this document replace the engineer's own risk assessment, and it cannot serve as the basis for a fault assessment.

In particular in relation to a fault exclusion, it must be noted that a fault can only be excluded by the machine's or installation's design engineer and this action requires justification. A general fault exclusion is not possible. More information about fault exclusion can be found in EN ISO 13849-2.

Changes to products or within assemblies from third-party suppliers used in this example can lead to the function no longer being ensured or the safety assessment having to be adapted. In any event, the information in the operating instructions on the part of EUCHNER, as well as on the part of third-party suppliers, must be used as the basis before this application is integrated into an overall safety function. If contradictions should arise between the operating instructions and this document, please contact us directly.

#### Use of brand names and company names

All brand names and company names stated are the property of the related manufacturer. They are used only for the clear identification of compatible peripheral devices and operating environments in relation to our products.

EN

Euchner GmbH + Co. KG Kohlhammerstraße 16 70771 Leinfelden-Echterdingen, Germany info@euchner.de www.euchner.com

Edition: AP000235-01-08/18 Title: Application MSC Integration of MSC-CE-PN in TIA Portal V13/V14/V15

Copyright: © EUCHNER GmbH + Co. KG, 08/2018

Subject to technical modifications; no responsibility is accepted for the accuracy of this information.  $% \label{eq:sub_constraint}$